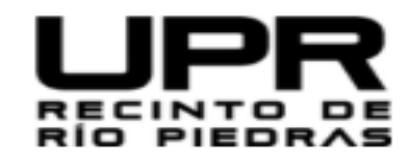

Inicio Biblioteca Servicios Recursos Enlaces (UPR) Contáctanos

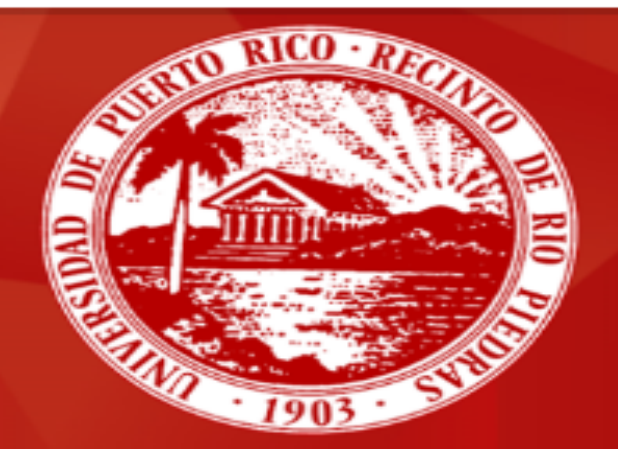

# Sistema de Bibliotecas

Universidad de Puerto Rico Recinto de Río Piedras

# Identificando los libros de la Biblioteca: El Catálogo en Línea

### **Objetivo**;

Al finalizar el taller podrás:

Acceder el Catálogo en Línea del Sistema de Bibliotecas.

Realizar búsqueda por distintas formas

Localizar libros electrónicos

Identificar la información bibliográfica de un recurso, su localización y disponibilidad en la biblioteca.

## Catálogo en Línea

El Catálogo en línea es una herramienta que te permite localizar los recursos de información que están disponible en el Sistema de Bibliotecas. Además podemos buscar libros electrónicos.

Accede la página de la Biblioteca a través de:

http://www.upr.edu/biblioteca-rrp

## Para acceder al Catálogo en Línea

### http://www.upr.edu/biblioteca-rrp

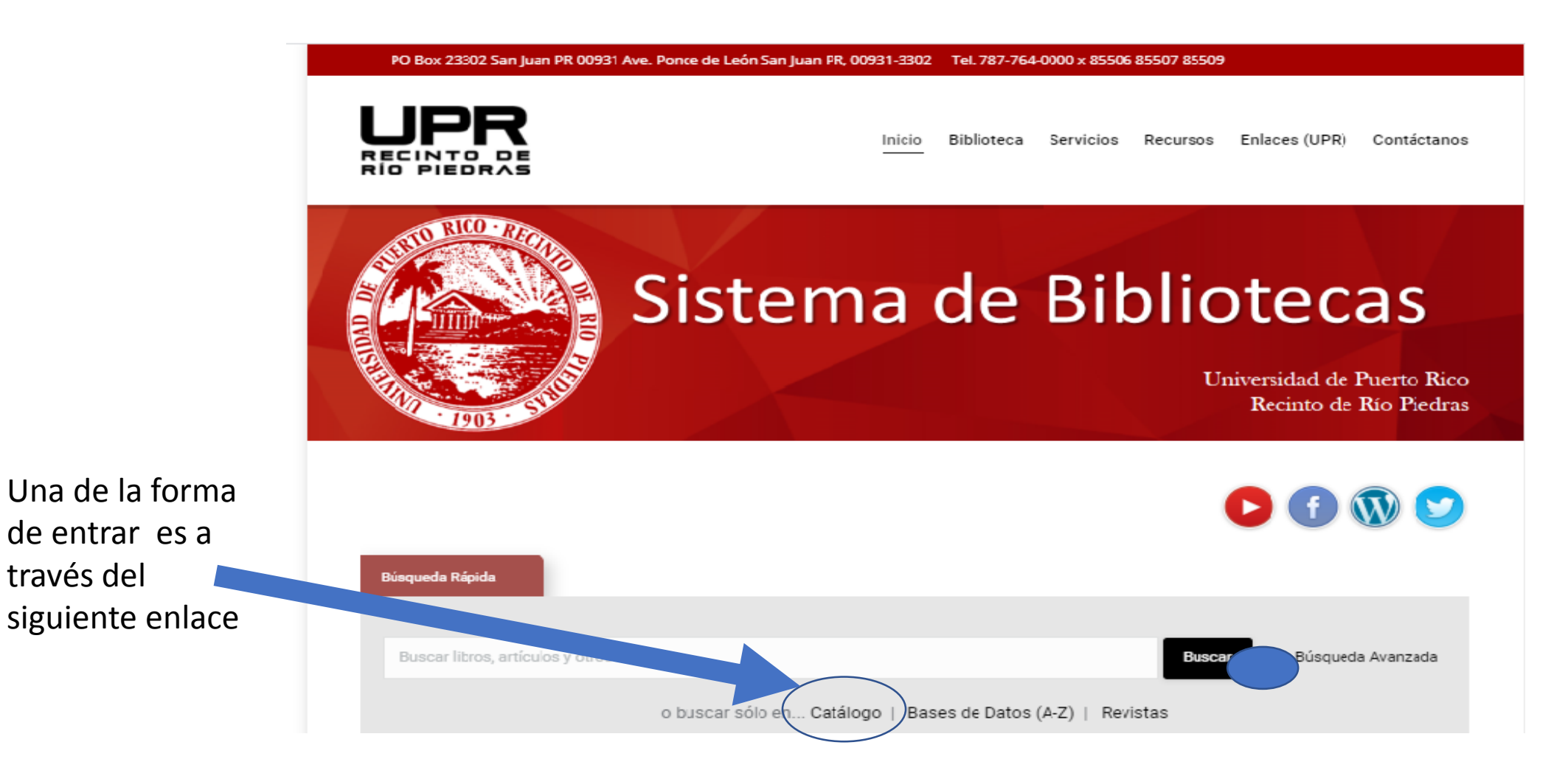

través del

#### PO Box 23302 San Juan PR 00931 Ave. Ponce de León San Juan PR, 00931-3302 Tel. 787-764-0000 x 85506 85507 85509

Otra forma es ir a Recursos, seleccionar Catálogo en línea y escoger Sistema de Bibliotecas

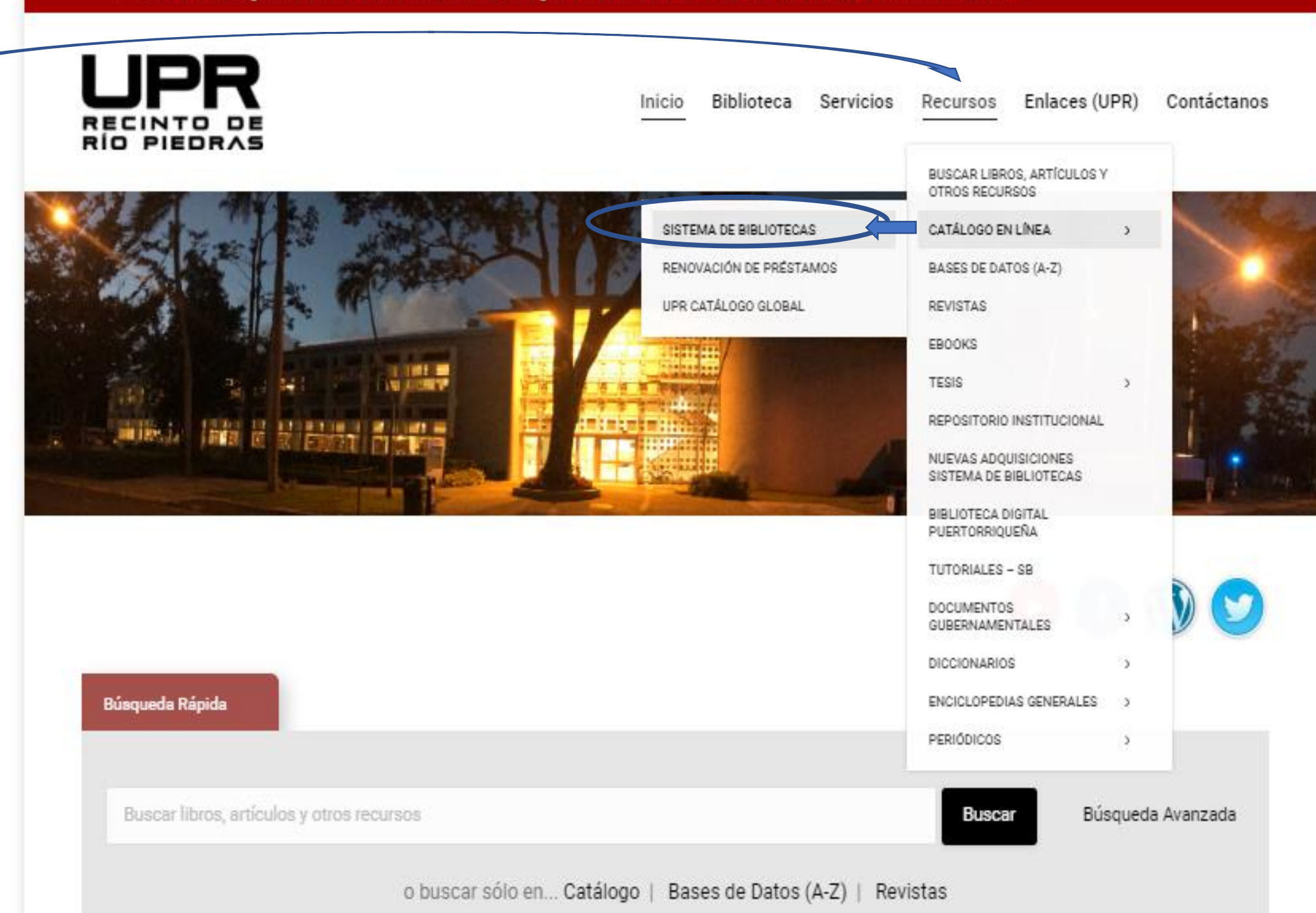

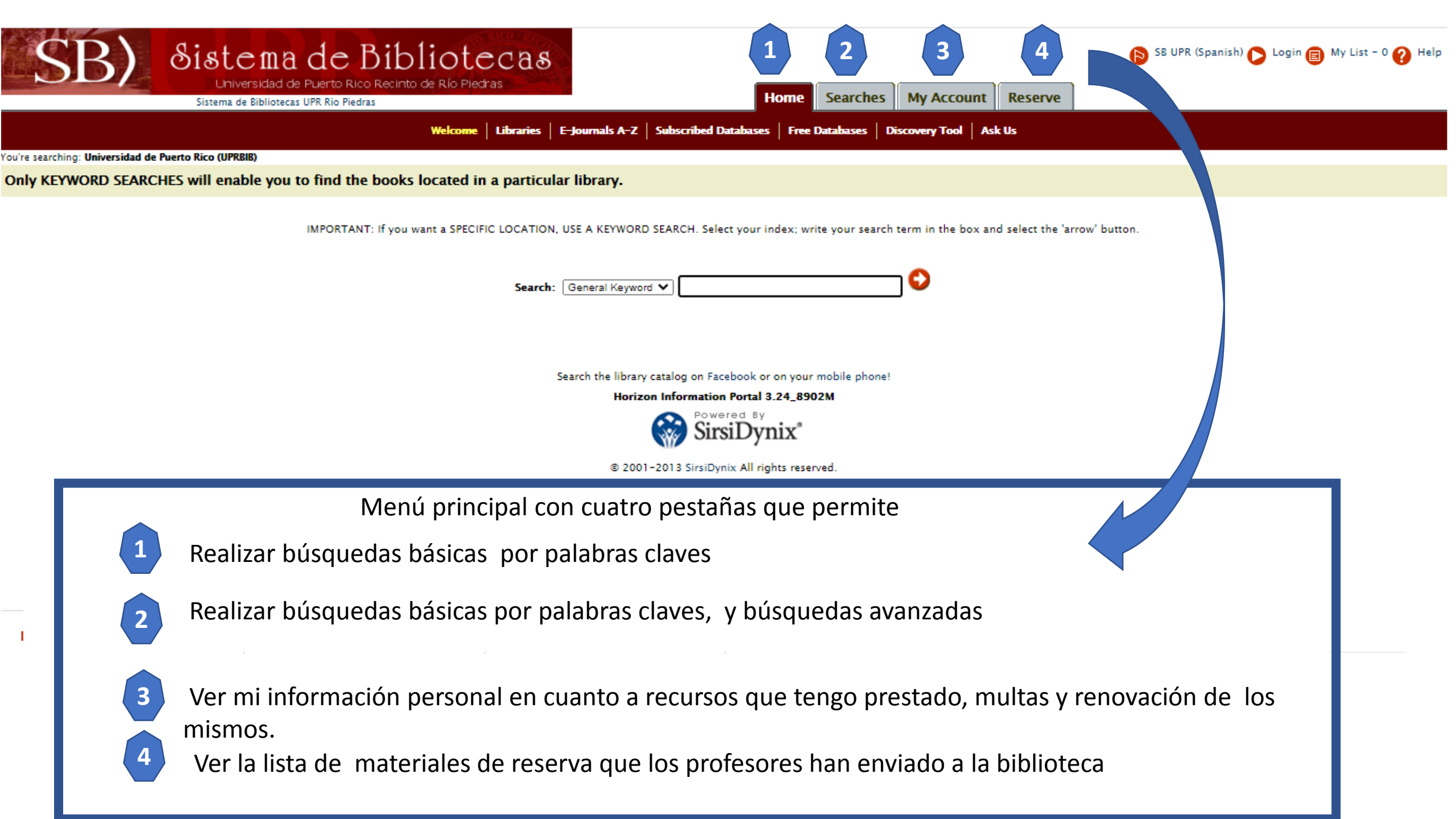

Búsqueda por Autor (Author Keyword) – Seleccionas esta opción si conoces el nombre del autor del recurso que necesitas localizar. En las opciones de búsqueda por "keyword" el orden no importa

Ejemplo: si deseas localizar un libro escrito por Eduardo Lalo, debes escoger esta opción y escribir Lalo, Eduardo

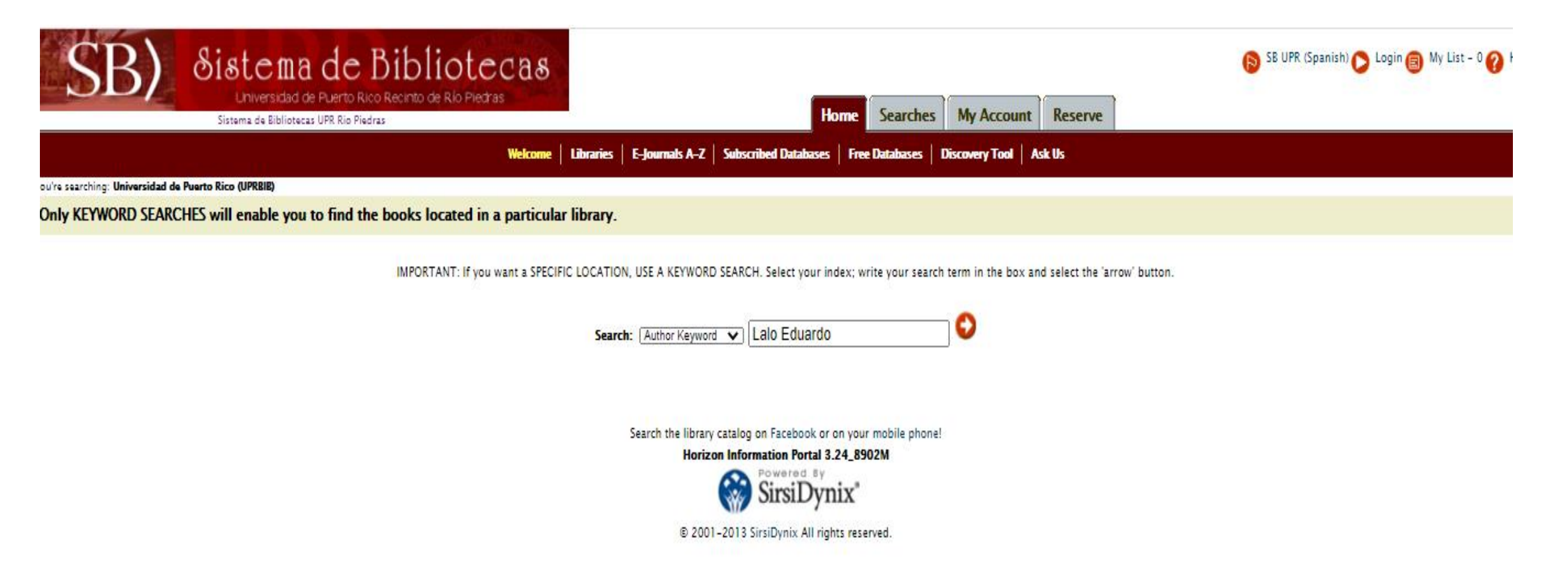

### Lista de Resultados de la búsqueda por autor

| Search Results<br>20 titles matched: Lalo Eduardo<br>imited by:                                                                                                    | Nos aparecen 20 título que coincider con nuestra búsqueda     | n Sele                                              | eccionamos<br>el primer<br>recurso        | Limit by: Sistema d | Sort by: Publication date Descending V<br>e Bibliotecas UPR RRP V |
|----------------------------------------------------------------------------------------------------|---------------------------------------------------------------|-----------------------------------------------------|-------------------------------------------|---------------------|-------------------------------------------------------------------|
| <ul> <li>Intervenciones<br/>by Lalo, Eduardo, 1980-<br/>Buenos Aires, Aregntina : Corregidor, 2018.</li> <li>Series: Colección Archipiélago Caribe ; 11<br/>Description: 426 pages : illustrations ; 23 cm<br/>Location<br/>UPR RRP SB Lázaro Colección Puertorriqueña</li> </ul>                                                                                                    | <b>Collection</b><br>Lázaro, Colec. PR                        | <b>Call No.</b><br>PR 864 L212i 2018                | <b>Status</b><br>Disponible               | Due Date            | Item Type<br>Libro<br>Add to my lis                               |
| <ul> <li>Simone<br/>by Lalo, Eduardo, 1960- author.<br/>©2016</li> <li>Series: Fórcola/Ficciones ; 5<br/>Fórcola/Ficciones ;</li> <li>Edition: Primera edición española.</li> <li>Description: 169 pages ; 21 cm</li> <li>Location</li> <li>UPR RRP SB Lázaro Colección Puertorriqueña</li> </ul>                                                                                       | <b>Collection</b><br>Lázaro, Colec. PR                        | <b>Call No.</b><br>PR 863 L212\$ 2016               | <b>Status</b><br>Disponible               | Due Date            | Item Type<br>Libro<br>Add to my list                              |
| <ul> <li>Necrópolis *         by Lalo, Eduardo, 1980- author.         Buenos Aires, Argentina : Corregidor, [2014]         Series: Biblioteca de poesía         Biblioteca de poesía         Description: 142 pages : illustrations ; 20 cm.         Location         UPR RRP SB Lázaro Colecciones, Circulación         UPR RRP SB Lázaro Colección Puertorriqueña         </li> </ul> | <b>Collection</b><br>Lázaro, Circulación<br>Lázaro, Colec. PR | <b>Call No.</b><br>861 L212n 2014<br>861 L212n 2014 | <b>Status</b><br>Disponible<br>Disponible | Due Date            | Item Type<br>Libro<br>Libro                                       |
|                                                                                                    | <b>)</b> = <u> </u>                                           |                                                     |                                           |                     | 8:29 PM                                                           |

0

.....

ä

∧ *(*a ) ===

Ω

О

 $\leftarrow$ 

Ηł

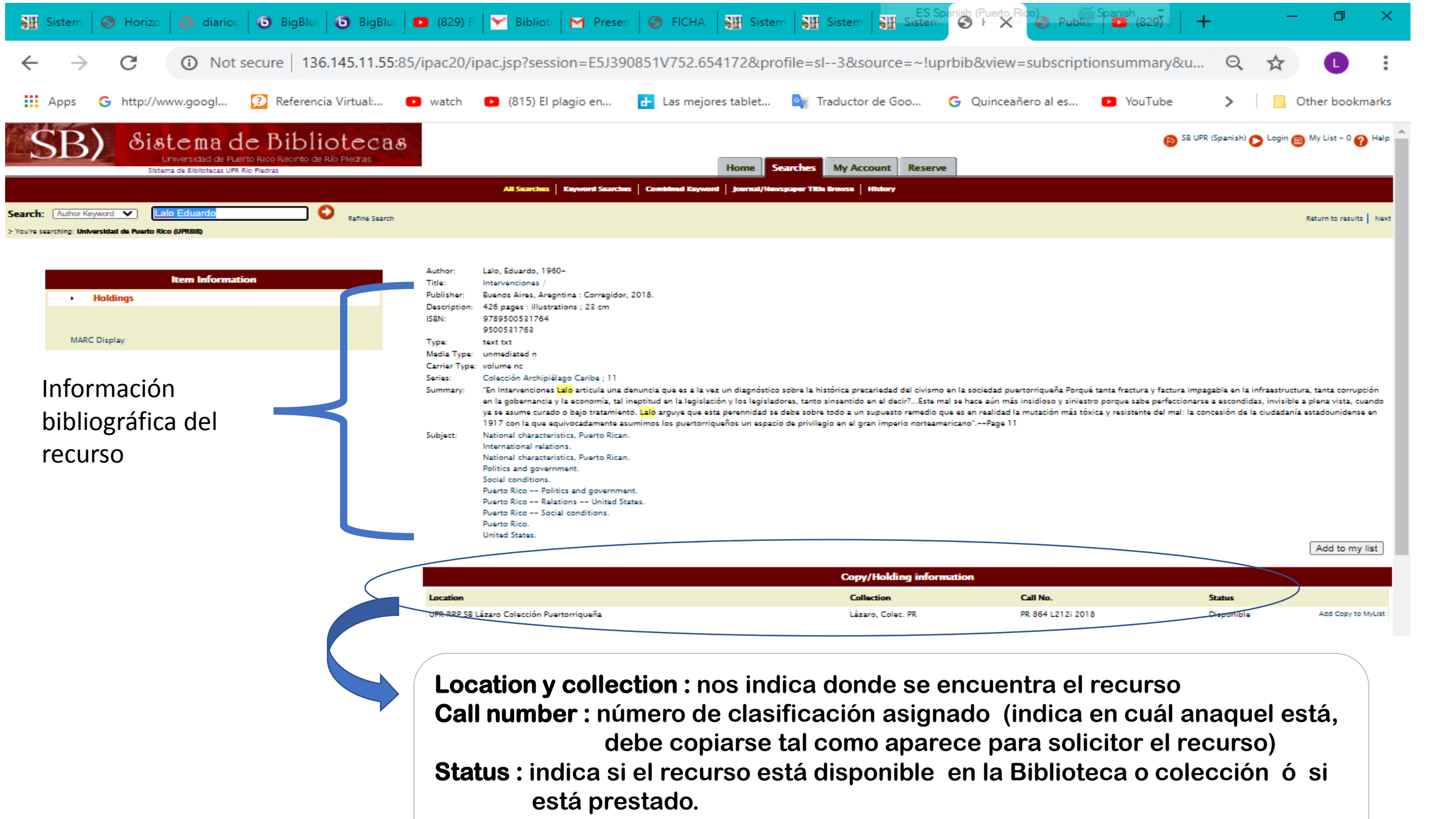

Búsqueda por título (**Title Keyword**) – Seleccionas esta opción si conoces el título del recurso ó parte del mismo. Ejemplo buscar el libro: de la brevedad de la vida

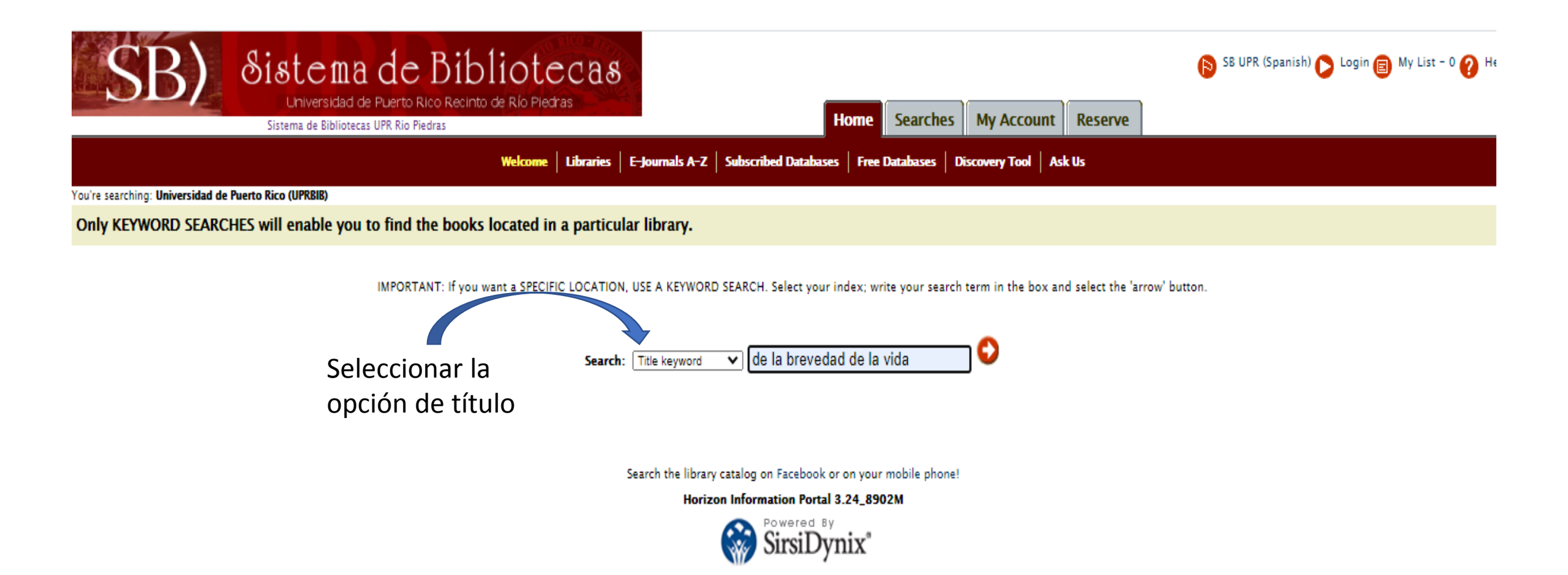

#### Resultados de la búsqueda por título

| I. | Visión de mundo y literatura *<br>by Molinaro, Rita.                        |                                 |                  |                         |                  |              |               |              |
|----|-----------------------------------------------------------------------------|---------------------------------|------------------|-------------------------|------------------|--------------|---------------|--------------|
|    | San Juan, P.R. : Editorial Plaza Mayor, 2006.                               |                                 |                  |                         |                  |              |               |              |
|    | Description: 667 p. : ill. ; 24 cm.                                         |                                 |                  |                         | _                |              |               |              |
|    | Location                                                                    | Collection                      |                  | Call No.                | Status           | Due Date     | Item Type     |              |
|    | UPR RRP SB Lázaro Colección Puertorriqueña                                  | Lázaro, Colec. PR               |                  | 808.8 M722v             | Disponible       |              | Libro         |              |
|    | UPR RRP SB Estudios Generales-Reserva                                       | Estudios Generales, Reserva     |                  | 808.8 M722v             | No disponible    |              | Libro Reserva |              |
|    |                                                                             |                                 |                  |                         |                  |              | Add           | to my list   |
|    |                                                                             |                                 |                  |                         |                  |              |               |              |
| -  | be la prevedad de la vida "                                                 |                                 | Si observamos a  | iauí el recurso         | no está dispo    | nible ni en  | la            |              |
|    | [Rio Piedras] : Editorial Universitaria, Universidad de Puerto Rico, 2002   |                                 |                  | versione states and a l |                  |              |               |              |
|    | Series: Libros de siempre-EDUPR                                             |                                 | colección de Cl  | rculación del E         | alticio Jose IVI | . Lazaro, ni | en            |              |
|    | Edition: 4. ed.                                                             |                                 | la Biblioteca de | Estudios Gene           | vrales           |              |               |              |
|    | Description: v, 74 p. ; 21 cm.                                              |                                 |                  |                         | laics            |              |               |              |
|    | Location                                                                    | Collection                      |                  | Call No.                | Status           | Due Date     | Item Type     |              |
|    | UPR RRP SB Lázaro Colecciones, Circulación                                  | Lázaro, Circulación             |                  | 188 5475d3 E2i          | Perdido          | 04/04/2020   | Libro         |              |
|    | UPR RRP SB Estudios Generales                                               | Estudios Generales, Circulación |                  | 188 5475d3 E2i          | No disponible    |              | Libro         |              |
|    | UPR RRP SB Estudios Generales                                               | Estudios Generales, Circulación |                  | 188 5475d8 E2i          | No disponible    |              | Libro         |              |
|    |                                                                             |                                 |                  |                         |                  |              |               |              |
| _  |                                                                             |                                 |                  |                         |                  |              | Add           | I to my list |
| ł. | De la brevedad de la vida 🔹                                                 |                                 |                  |                         |                  |              |               |              |
|    | by Seneca, Lucius Annaeus, ca. 4 B.C65 A.D.                                 |                                 |                  |                         |                  |              |               |              |
|    | San Juan, P.R. : Editorial Universitaria, Universidad de Puerto Rico, 2002. |                                 |                  |                         |                  |              |               |              |
|    | Series: Libros de siempre-EDUPK                                             |                                 |                  |                         |                  |              |               |              |
|    | Description: v, 74 p. : 21 cm                                               |                                 |                  |                         |                  |              |               |              |
|    | Location                                                                    | Collection                      |                  | Call No.                | Status           | Due Date     | Item Type     |              |
|    | UPR RRP SB Lázaro Colecciones, Circulación                                  | Lázaro, Circulación             |                  | 188 5475d3, E2h         | Disponible       |              | Libro         |              |
| L  | UPR RRP S8 Estudios Generales                                               | Estudios Generales, Circulación |                  | 188 5475d3 E2h          | No disponible    |              | Libro         |              |
|    |                                                                             |                                 |                  |                         |                  |              |               |              |

## **Búsqueda por tema o materia: (Subject Keyword)** – Seleccionas esta opción si deseas localizar recursos sobre un tema en particular. Escribe el tema en inglés.

## Ejemplo: para localizar recursos que traten sobre evolución humana, debes escribir human evolution

| 🐚 Definir car 🔠 Sistema de 🕝 sirsidynix E 🤣 Horizon 7. 📴 Traductor E 🎯 Horizon In 💱 Sistema de 🐼 Hori X 💽 Title - Cre 🔤 ES Spanish (Puerto Rico)                                 | -             | Ø           | $\times$ |
|----------------------------------------------------------------------------------------------------|---------------|-------------|----------|
| $\leftarrow$ $\rightarrow$ C (i) Not secure   136.145.11.55:85/ipac20/ipac.jsp?profile=sI3 $\bigcirc$ $\bigcirc$ $\checkmark$                                                    | ≡J            | C           | :        |
| 🗰 Apps G http://www.googl 🖸 Referencia Virtual: 🗈 watch 📭 (815) El plagio en 🔂 Las mejores tablet 🔩 Traductor de Goo G Quinceañero al es 📭 YouTube 🗲                             | Otł           | 1er bookm   | arks     |
| SB) Sistema de Bibliotecas<br>La Vera Klad de Puerto Rico Recinto de Rio Piedras<br>La Vera Klad de Puerto Rico Recinto de Rio Piedras<br>Listema de Ebiliotecas UPR Rio Piedras | sh) 🜔 Login 🗐 | My List - O | 🕜 Help   |
| Welcome   Libraries   E-Journals A-Z   Subscribed Databases   Free Databases   Discovery Tool   Ask Us                                                                           |               |             |          |
| Vou're searching: Universidad de Puerto Rico (UPRBIB)<br>Only KEYWORD SEARCHES will enable you to find the books located in a particular library.                                |               |             |          |
| IMPC ANT: If you want a SPECIFIC LOCATION EA KEYWORD SEARCH. Select your index; write your search term in the box and select the 'arrow' button.                                 |               |             |          |
| Seleccionar la<br>opción<br>subject keyword                                                                                                    |               |             |          |

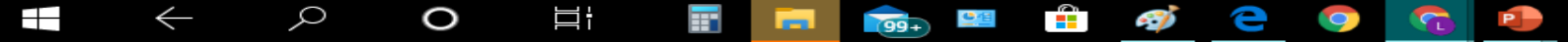

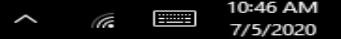

5

## Escoger el(los) recursos que nos interesa

| Sear<br>286 t<br>imite      | r <b>ch Results</b><br>titles matched: <b>human evolution</b><br>ed by:                                                                                                    |                      |                        |            | Limit by: Sistema de | Sort by: Publication date Desce<br>Bibliotecas UPR RRP | nding V<br>V |
|-----------------------------|----------------------------------------------------------------------------------------------------|----------------------|------------------------|------------|----------------------|--------------------------------------------------------|--------------|
| I. (                        | Current developments in anthropological genetics.<br>lew York : Plenum Press, 1980-                                                                                                    |                      |                        |            |                      |                                                        |              |
| D                           | Description: v. : ill. ; 24 cm.                                                                                                    |                      |                        |            |                      |                                                        |              |
| L                           | Location                                                                                                    | Collection           | Call No.               | Status     | Due Date             | Item Type                                              |              |
|                             | JPR RRP 58 Ciencias Naturales                                                                                                    | Cs. Naturales, Circ. | 578.2 C976             | Disponible |                      | Libro                                                  | - 1          |
|                             |                                                                                                    |                      |                        |            |                      | Add to                                                 | my list      |
| L K<br>bi<br>Li             | Kinship and human evolution : making culture, becoming human *<br>y Bergendorff, Steen.<br>anham, MD : Lexington Books, [2016]                                                             |                      |                        |            |                      |                                                        |              |
| D                           | escription: xxii, 105 pages ; 24 cm                                                                                                    |                      |                        |            |                      |                                                        |              |
| L                           | Location                                                                                                    | Collection           | Call No.               | Status     | Due Date             | Item Type                                              |              |
| U                           | JPR RRP SB Lázaro Colecciones, Circulación                                                                                                    | Lázaro, Circulación  | 306.83 B495k 2016      | Disponil   | ble                  | Libro                                                  |              |
|                             |                                                                                                    |                      |                        |            |                      | Add to                                                 | my list      |
| l. U<br>Bi<br>Bi<br>Bi<br>D | Una herencia incómoda : genes, raza e historia humana *<br>y Wade, Nicholas, author.<br>arcelona : Ariel , 2015<br>dition: 2a. edición, febrero de 2015.<br>Pescription: 295 pages ; 23 cm |                      |                        |            |                      |                                                        |              |
| L                           | Location                                                                                                    | Collection           | Call No.               | Stat       | us Due Date          | Item Type                                              |              |
| U                           | JPR RRP SB Lázaro Colecciones, Circulación                                                                                                    | Lázaro, Circulación  | 599.938 W119t 2015 Spa | Disp       | ponible              | Libro                                                  |              |
|                             |                                                                                                    |                      |                        |            |                      | Add to                                                 | mv list      |

1. The social origins of language

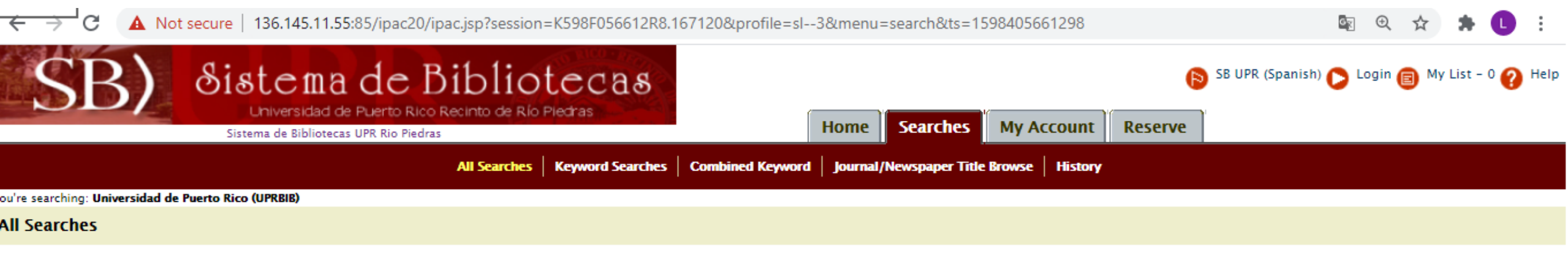

Search the library catalog by selecting your desired index, input your term and select the 'arrow' button.

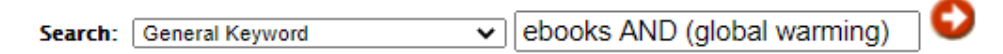

Search the library catalog on Facebook or on your mobile phone!

Horizon Information Portal 3.25\_9382

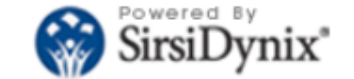

© 2001-2013 SirsiDynix All rights reserved.

99+

EN

2

5

8/25/2020

 $\sim$ 

Ħ

🗇 🖸 🕕 Not secure | 136.145.11.55:85/ipac20/ipac.jsp?session=10984C6J06587.167293&menu=search&aspect=subtab171&npp=10&ipp=20&spp=20&profile=sl--3&ri... 🐚 🍳 🛧 🌲 🕕 🚦

| 10315                    |                                                              |                                                             |                                         |                                       |             |              |                                | · · ·                   |
|--------------------------|--------------------------------------------------------------|-------------------------------------------------------------|-----------------------------------------|---------------------------------------|-------------|--------------|--------------------------------|-------------------------|
| SB)                      | Sistema de Bib                                               | liotecas                                                    |                                         |                                       |             | 6            | SB UPR (Spanish) 🜔 Login (     | 🗊 My List - 0 🕜 Help    |
|                          | Universidad de Puerto Rico Recinto                           | de Río Piedras                                              | Home                                    | Searches My Account                   | Reserve     |              |                                |                         |
|                          | SISTEMA DE BIDIIOTECAS UPRIRIO PIEDRAS                       | All Searchart   Ke                                          | word Searches   Combined Knuwerd   Inwe | al //inurraner Title Brouse   Listery |             |              |                                |                         |
|                          |                                                              |                                                             |                                         |                                       |             |              |                                |                         |
| earch: Ge                | eneral Keyword 🔹                                             | ebooks AND (global warming)                                 | E Refi                                  | ine Search                            |             |              |                                |                         |
| You're searching: Univer | rsidad de Puerto Rico (UPRBIB)                               |                                                             |                                         |                                       |             |              |                                |                         |
|                          |                                                              |                                                             |                                         |                                       |             |              |                                |                         |
| Search Results           | •                                                            |                                                             |                                         |                                       |             |              | Sort by: Publica               | ation date Descending 🗙 |
| 8 titles matched: e      | ebooks AND (global warming)                                  |                                                             |                                         |                                       |             | Limit by:    | Sistema de Bibliotecas UPR RRP | ~                       |
| .imited by:              |                                                              |                                                             |                                         |                                       |             |              |                                |                         |
|                          |                                                              |                                                             |                                         |                                       |             |              |                                |                         |
|                          |                                                              |                                                             |                                         |                                       |             |              |                                |                         |
| - Climate chang          | ge and natural disasters : transforming ec                   | conomies and policies for a sustainable futur               | e                                       |                                       |             |              |                                | c                       |
| New Brunswick (U         | d, 1949- author.<br>J.S.A.) : Transaction Publishers, [2017] |                                                             |                                         | Oprime el en                          | ace para v  | er el recurs | so. Si estam                   | nos fuera               |
| http://bibliote          | eca.uprrp.edu:443/login?url=https://ebook                    | kcentral.proguest.com/lib/uprrp-ebooks/deta                 | il.action?docID=4785158                 | racinta nac a                         | naroco la j | siguionto n  | antalla dong                   | to dohom                |
| Description: 1 OI        | nline resource (xxv, 157 pages)                              |                                                             |                                         | recinto nos a                         | parece la s | siguiente p  |                                | le deben                |
| Location                 |                                                              | Collection                                                  | Call No.                                | identificarnos                        | Status      | Due Date     | Item Type                      |                         |
| UPR RRP SB Recur         | rsos Electrónicos                                            | Recurso Electrónico                                         | MRDF Ebook Central E-book               | lacitatio                             | Disponible  |              | Libro electrónico              |                         |
|                          |                                                              |                                                             |                                         |                                       |             |              |                                | (                       |
|                          |                                                              |                                                             |                                         |                                       |             |              |                                | Add to my list          |
| 2. Explorations          | in Public Sector Economics : essays by pro                   | ominent economists                                          |                                         |                                       |             |              |                                |                         |
| Cham, Switzerland        | d : Springer Nature, 2016.                                   |                                                             |                                         |                                       |             |              |                                |                         |
| http://bibliote          | eca.uprrp.edu:443/login?url=https://ebook                    | kcentral.proquest.com/lib/uprrp-ebooks/deta                 | ill.action?docID=4756756                |                                       |             |              |                                |                         |
| Description: 1 Of        | nline resource                                               |                                                             |                                         |                                       |             |              |                                |                         |
| Location                 |                                                              | Collection                                                  | Call No.                                |                                       | Status      | Due Date     | Item Type                      |                         |
| UPR RRP SB Recur         | rsos Electrónicos                                            | Recurso Electrónico                                         | MRDF Ebook Central E-book               |                                       | Disponible  |              | Libro electrónico              |                         |
|                          |                                                              |                                                             |                                         |                                       |             |              |                                |                         |
|                          |                                                              |                                                             |                                         |                                       |             |              |                                | Add to my list          |
| 3. Encyclopedia          | of climate change                                            |                                                             |                                         |                                       |             |              |                                |                         |
| Ipswich, Massachu        | usetts : Salem Press, a division of EBSCO Information S      | Services, Inc. ; [Amenia, NY] : Grey House Publishing, [201 | 6]                                      |                                       |             |              |                                |                         |
| http://bibliote          | eca.uprrp.edu:443/login?url=https://ebook                    | kcentral.proguest.com/lib/uprrp-ebooks/deta                 | il.action?docID=4805197                 |                                       |             |              |                                |                         |
| Series: Gale virt        | tual reference library                                       |                                                             |                                         |                                       |             |              |                                |                         |
| Edition: Second          | edition.                                                     |                                                             |                                         |                                       |             |              |                                |                         |

👼 - 🛷

∐ŧ

<u>•</u>#

-

2

hp

6

w

9:54 PM

8/25/2020

퉈

^ 🖾

Ŧ

Cuando estamos fuera del Recinto de Río Piedras, nos aparece esta pantalla en la cual nos pide el primer apellido y los últimos 4 dígitos del número de estudiante. En el caso de los empleados del recinto se le pide el primer apellido y sus últimos 4 dígitos de su número de seguro social.

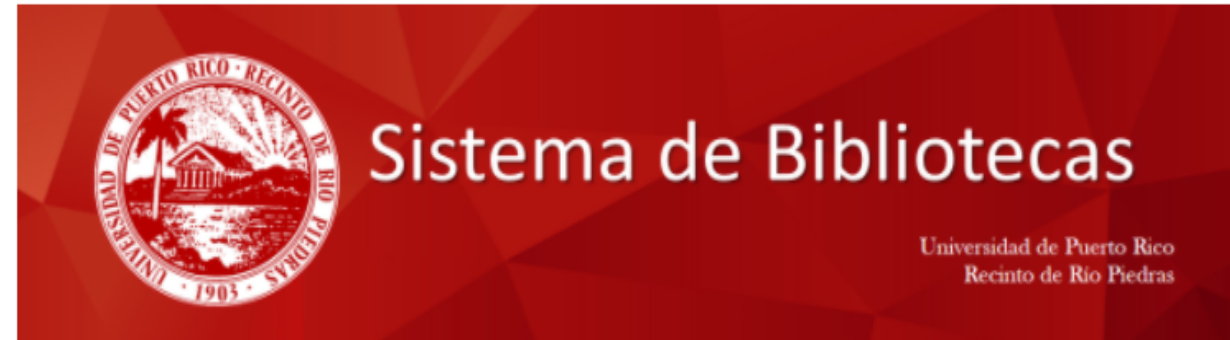

ACCESO REMOTO A LAS BASES DE DATOS DEL SISTEMA DE BIBLIOTECAS DE LA UNIVERSIDAD DE PUERTO RICO, RECINTO DE RIO PIEDRAS

Los estudiantes y empleados activos del Recinto de Río Piedras, pueden tener acceso a los recursos bibliográficos disponibles en las Bases de Datos del Sistema de Bibliotecas, aún estando fuera del Recinto.

|                                     | Escriba su Identificación (primer apellido) y Contraseña (los últimos 4 números de su Número de Estudiante)si es estudiante, o del SS, si es empleado) para ser validado como usuario autorizado. |
|-------------------------------------|----------------------------------------------------------------------------------------------------|
|                                     |                                                                                                    |
|                                     | Identificación ( primer apellido)                                                                                                    |
|                                     | Contrasena                                                                                                    |
| *Escriba los apellidos en minúscula | s, sin acentos; si es compuesto, escribalo completo.                                                                                                    |

Si desea más información o tiene problemas técnicos, puede comunicarse con el Programa de Automatización del Sistema de Bibliotecas, al 787-764-0000 extensiones 85770, 85772, 85773, 85774.

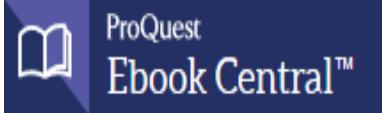

Keyword, Author, ISBN, and more

Ş

Advanced Search Browse Subjects

Universidad de Puerto Rico en Rio Piedras

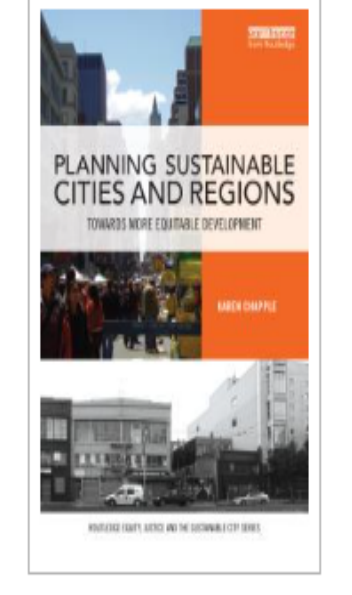

#### 📕 Read Online

📩 Download Book

Add to Bookshelf

Planning Sustainable Cities and Regions : Towards More Equitable Development

este enlace

Karen Chapple

Availability

Your institution has access to 1 copy of this book.

📕 Read Online

Description

#### 🛓 Download Book

Get all pages, require free third-party software, Check out this book for up to 3 days.

#### Download PDF Chapter

Get up to 81 pages, use any PDF software, does not expire. 49 pages remaining for copy (of 49)

pages remaining for PDF print/chapter download (of 81)

Para leer el libro oprimir

Book Details

TITLE Planning Sustainable Cities and Regions

SUBTITLE Towards More Equitable Development

SERIES Routledge Equity, Justice and the Sustainable City Ser.

EDITION 1

AUTHOR Karen Chapple

PUBLISHER Toulor & Francia Croup

## Otra forma de buscar libros electrónicos "ebooks"

1. En la pestaña de Home usando la opción de búsqueda "General Keyword"

| SB) Sistema de Bibliotecas<br>Universidad de Puerto Rico Recinto de Rio Piedras<br>Sistema de Bibliotecas UPR Rio Piedras<br>Home Searches My Account Re                      | 👂 SB UPR (Spanish) 🌔 Login 🍯         | My List – 0 🕜 Help              |
|----------------------------------------------------------------------------------------------------|--------------------------------------|---------------------------------|
| Welcome         Libraries         E-Journals A-Z         Subscribed Database         Discovery Tool         Ask Us                                                            |                                      |                                 |
| ou're searching: Universidad de Puerto Rico (UPRBIB)                                                                                                    |                                      |                                 |
| Only KEYWORD SEARCHES will enable you to find the books located in a particular library.                                                                                      |                                      |                                 |
| IMPORTANT: If you want a SPECIFIC LOCATION, USE A KEYWORD SEARCH. Select your index; write your search term in the box and selv<br>Search: General Keyword V (global warming) | tt the 'arrow' button.<br>Escride bu | bir el(los) términos<br>úsqueda |
| Search the library catalog on Facebook or on your mobile phone!                                                                                                    |                                      |                                 |
| Horizon Information Portal 3.25_9382                                                                                                    |                                      |                                 |
| © 2001-2013 SirsiDynix All rights reserved.                                                                                                    |                                      |                                 |

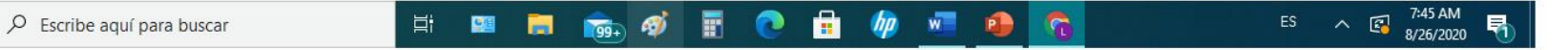

| Sistema de Bibliotecas – Universit 🗙 🔇 Horizon Infe                                                          | ormation Portal × +                                           |                                      |                     | - 0 >                                                                                                    |
|----------------------------------------------------------------------------------------------------|---------------------------------------------------------------|--------------------------------------|---------------------|----------------------------------------------------------------------------------------------------|
| ← → C ▲ Not secure   136.145.11.55:85/ip                                                                     | pac20/ipac.jsp?session=1YM8442U71009.170329&me                | enu=home&aspect=subtab168&np         | p=10&ipp=20&spp=20& | &profile=sl3&ri 🔄 🍳 🛧 🌩 🕕                                                                                                    |
| SB) Sistema de<br>Universidad de Puer<br>Sistema de Bibliotecas UPR R                                        | c Bibliotecas<br>to Rico Recinto de Río Piedras<br>io Piedras | Home Searches M                      | Account Reserve     | SB UPR (Spanish) 🜔 Login 🗐 My List - 0 🕜 Help                                                                                                    |
|                                                                                                    | Welcome Libraries E-Journals A-Z Subscribed I                 | Databases   Free Databases   Discove | ery Tool Ask Us     |                                                                                                    |
| Search: General Keyword ♥ (globa<br>> You're searching: Universidad de Puerto Rico (UPRBIB)                  | I warming)                                                    | Refine Search                        |                     |                                                                                                    |
| Search Results                                                                                               | Para ver cuantos los libros (<br>debemos de ir a "Limit by:'  | electrónicos hay                     | Limit by:           | Sort by: Publication date Descending ➤<br>Sistema de Bibliotecas UPR RRP ➤                                                                                                    |
| Limited by:                                                                                                  | y seleccionar UPR RRP SB I                                    | Recursos Electróni                   | cos                 | UPR RRP SB Estudios GeneralesUPR RRP SB Lazaro, ArteUPR RRP SB Lazaro, Coleccion PuertorriquenaUPR RRP SB Lazaro, ColeccionesUPR RRP SB Lazaro, Documentos y MapasUPR RRP SB Lazaro, Filmoteca                                      |
| <ol> <li>Marejada<br/>Mayagüez, P.R. : La Oficina, 2007-<br/>Description: v. : col. ill. ; 28 cm.</li> </ol> |                                                               |                                      |                     | UPR RRP SB Lazaro, Josefina del Toro<br>UPR RRP SB Lazaro, Proyecto Imagenes Digitales<br>UPR RRP SB Lazaro, Referencias y Revistas<br>UPR RRP SB Lazaro - Reserva<br>UPR RRP SB Lazaro,<br>UPR RRP SB Lazaro, Zenobia/J.R. Jimenez |
| Location                                                                                                    | Collection                                                    | Call No.                             | Status              | UPR RRP SB Musica SB<br>UPR RRP SB Planificacion SB                                                                                                    |
| UPR RRP SB Planificación                                                                                     | Planificación, Revis                                          | stas Revistas                        | Disponible          | -UPR RRP SB Recursos Electronicos                                                                                                    |
| UPR RRP SB Lázaro Colección Puertorriqueña                                                                   | Lázaro, Colec. PR                                             | Revistas                             | Disponible          | Lang: Espanol                                                                                                    |
| UPR RRP SB Lázaro Colección Puertorriqueña                                                                   | Lázaro, Colec. PR                                             | Revistas                             | Disponible          | Sistema bibliotecas UPR RRP Collection                                                                                                    |
| UPR RRP SB Lázaro Colección Puertorriqueña                                                                   | Lázaro, Colec. PR                                             | Revistas                             | Disponible          | Revista                                                                                                    |
| UPR RRP SB Lázaro Colección Puertorriqueña                                                                   | Lázaro, Colec. PR                                             | Revistas                             | Disponible          | Revista                                                                                                    |
| UPR RRP SB Lázaro Colección Puertorriqueña                                                                   | Lázaro, Colec. PR                                             | Revistas                             | Disponible          | Revista                                                                                                    |
| UPR RRP SB Lázaro Colección Puertorriqueña                                                                   | Lázaro, Colec. PR                                             | Revistas                             | Disponible          | Revista                                                                                                    |
| UPR RRP SB Lázaro Colección Puertorriqueña                                                                   | Lázaro, Colec. PR                                             | Revistas                             | Disponible          | Revista<br>EN A 💽 7:55 AM 🖪                                                                                                    |

## Resultados de la búsqueda

| Sistema de Bibliotecas – Universi: 🗙 📀 Horizo                                                                                                    | on Information Portal × +                                                                                                    |                                                                                                    |                                                                    |                                                | -                                                                    | o x                      |
|----------------------------------------------------------------------------------------------------|----------------------------------------------------------------------------------------------------|----------------------------------------------------------------------------------------------------|--------------------------------------------------------------------|------------------------------------------------|----------------------------------------------------------------------|--------------------------|
| ← → C ▲ Not secure   136.145.11.55:                                                                                                    | 85/ipac20/ipac.jsp?limitbox_1=CO01+%                                                                                                    | 3D+co_sre&go_sort_limit.x=5&go_sort_limit.y                                                                                                    | y=5&npp=10&ipp=20&spp                                              | o=20&profile=sl3                               | &a 🔯 🗨 🛧 🖠                                                           | F 🕛 🗄                    |
|                                                                                                    | Welcome Libraries E-Journals                                                                                                    | A-Z Subscribed Databases Free Databases                                                                                                    | Discovery Tool Ask Us                                              |                                                |                                                                      |                          |
| Search:       General Keyword ▼       (g         > You're searching:       Universidad de Puerto Rico (UPRBIB)                                                                                                    | lobal warming)                                                                                                    | Refine Search                                                                                                    |                                                                    |                                                |                                                                      |                          |
| Search Results                                                                                                    |                                                                                                    |                                                                                                    | Lim                                                                | it by: Sistema de Bibli                        | Sort by: Publication date Des                                        | scending 🗸               |
| 29 titles matched: (global warming)<br>Limited by: & UPR RRP SB Recursos Electroni                                                                                                    | icosColl: Recursos Electronicos <sup>(x)</sup>                                                                                                    |                                                                                                    |                                                                    |                                                |                                                                      | Next                     |
| 1. Necroclimatism in a spectral world (dis)                                                                                                    | order? : rain petitioning, climate a                                                                                                    | veather engineering in 2 i entury                                                                                                    | / Africa                                                           |                                                |                                                                      |                          |
| <ol> <li>Necroclimatism in a spectral world (dis)<br/>[Oxford, England] : Distributed in and outside N. Am<br/><u>http://biblioteca.uprrp.edu:443/login?url</u><br/>Series: Book collections on Project MUSE.<br/>Description: 1 online resource (1 PDF (xxi, 3)</li> </ol>                                                                                                    | order? : rain petitioning, climate a<br>herica by African Books Collective ;<br>l=https://muse.jhu.edu/book/6711<br>893 pages))                                                                                                    | Para ver el libro<br>Recuerde si está                                                                                                    | Africa<br>electrónico, c<br>fuera del reci                         | oprimir el<br>into debe                        | enlace.<br>rá identificaı                                            | se                       |
| <ol> <li>Necroclimatism in a spectral world (dis)<br/>[Oxford, England] : Distributed in and outside N. Am<br/><u>http://biblioteca.uprrp.edu:443/login?url</u><br/>Series: Book collections on Project MUSE.<br/>Description: 1 online resource (1 PDF (xxi, 3<br/>Location</li> </ol>                                                                                                    | order? : rain petitioning, climate a<br>herica by African Books Collective ;<br>l=https://muse.jhu.edu/book/6711<br>393 pages))<br>Collection                                                                                                    | Veather engineering in 21 century<br>Para ver el libro<br>Recuerde si está<br>Call No.                                                                | Africa<br>electrónico, c<br>fuera del reci<br><sub>Status</sub>    | oprimir el<br>into debe<br>Due Date            | enlace.<br>rá identificai<br>Item Type                               | se                       |
| <ol> <li>Necroclimatism in a spectral world (dis)<br/>[Oxford, England] : Distributed in and outside N. Am<br/><u>http://biblioteca.uprrp.edu:443/login?url</u><br/>Series: Book collections on Project MUSE.<br/>Description: 1 online resource (1 PDF (xxi, 3<br/>Location<br/>UPR RRP SB Recursos Electrónicos</li> </ol>                                                                                                    | order? : rain petitioning, climate a<br>herica by African Books Collective ;<br>l=https://muse.jhu.edu/book/6711<br>893 pages))<br>Collection<br>Recurso Electrónico                                                                                   | Veather engineering in 21 century<br>Para ver el libro<br>Recuerde si está<br>Call No.<br>MRDF Project Muse E-book                                    | Africa<br>electrónico, c<br>fuera del reci<br>status<br>Disponible | oprimir el<br>into debe<br>Due Date            | enlace.<br>rá identificai<br>Item Type<br>Libro electrónico          | rse                      |
| <ol> <li>Necroclimatism in a spectral world (dis)<br/>[Oxford, England] : Distributed in and outside N. Am<br/><u>http://biblioteca.uprrp.edu:443/login?url</u><br/>Series: Book collections on Project MUSE.<br/>Description: 1 online resource (1 PDF (xxi, 3<br/>Location<br/>UPR RRP SB Recursos Electrónicos</li> </ol>                                                                                                    | order? : rain petitioning, climate a<br>herica by African Books Collective ;<br>l=https://muse.jhu.edu/book/6711<br>893 pages))<br>Collection<br>Recurso Electrónico                                                                                   | Veather engineering in 21 ventury<br>Para ver el libro<br>Recuerde si está<br>Call No.<br>MRDF Project Muse E-book                                    | Africa<br>electrónico, c<br>fuera del reci<br>status<br>Disponible | oprimir el<br>into debe<br>Due Date            | enlace.<br>rá identificat<br>Item Type<br>Libro electrónico<br>Add t | o my list                |
| <ol> <li>Necroclimatism in a spectral world (dis):<br/>[Oxford, England] : Distributed in and outside N. Am<br/><u>http://biblioteca.uprrp.edu:443/login?url</u><br/>Series: Book collections on Project MUSE.<br/>Description: 1 online resource (1 PDF (xxi, 3<br/>Location<br/>UPR RRP SB Recursos Electrónicos</li> <li>Handbook of engaged sustainability</li> </ol>                                                                                                    | order? : rain petitioning, climate e<br>herica by African Books Collective ;<br>l=https://muse.jhu.edu/book/6711<br>893 pages))<br>Collection<br>Recurso Electrónico                                                                                   | veather engineering in 21 century<br>Para ver el libro<br>Recuerde si está<br>Call No.<br>MRDF Project Muse E-book                                    | Africa<br>electrónico, c<br>fuera del reci<br>status<br>Disponible | oprimir el<br>into debe<br><sup>Due Date</sup> | enlace.<br>rá identificat<br>Item Type<br>Libro electrónico<br>Add t | o my list                |
| <ol> <li>Necroclimatism in a spectral world (dis)<br/>[Oxford, England] : Distributed in and outside N. Am<br/><u>http://biblioteca.uprrp.edu:443/login?url</u><br/>Series: Book collections on Project MUSE.<br/>Description: 1 online resource (1 PDF (xxi, 3<br/>Location<br/>UPR RRP SB Recursos Electrónicos</li> <li>Handbook of engaged sustainability<br/>Cham : Springer International Publishing : Imprint: S</li> </ol>                                                                                                    | pringer, 2018                                                                                                    | veather engineering in 21 ventury<br>Para ver el libro<br>Recuerde si está<br>Call No.<br>MRDF Project Muse E-book                                    | Africa<br>electrónico, o<br>fuera del reci<br>Status<br>Disponible | oprimir el<br>into debe<br>Due Date            | enlace.<br>rá identificat<br>Item Type<br>Libro electrónico<br>Add t | o my list                |
| <ol> <li>Necroclimatism in a spectral world (dis):<br/>[Oxford, England] : Distributed in and outside N. Am<br/><u>http://biblioteca.uprrp.edu:443/login?url</u><br/>Series: Book collections on Project MUSE.<br/>Description: 1 online resource (1 PDF (xxi, 3<br/>Location<br/>UPR RRP SB Recursos Electrónicos</li> <li>Handbook of engaged sustainability<br/>Cham : Springer International Publishing : Imprint: S<br/><u>http://biblioteca.uprrp.edu:443/login?url</u></li> </ol>                                                                   | order? : rain petitioning, climate a<br>herica by African Books Collective ;<br>I=https://muse.jhu.edu/book/6711<br>893 pages))<br>Collection<br>Recurso Electrónico                                                                                   | Veather engineering in 21 ventury         157       Para ver el libro Recuerde si está         Call No.         MRDF Project Muse E-book              | Africa<br>electrónico, c<br>fuera del reci<br>Status<br>Disponible | oprimir el<br>into debe<br><sub>Due Date</sub> | enlace.<br>rá identificat<br>Item Type<br>Libro electrónico<br>Add t | r <b>se</b><br>o my list |
| <ol> <li>Necroclimatism in a spectral world (dis)<br/>[Oxford, England] : Distributed in and outside N. Am<br/><u>http://biblioteca.uprrp.edu:443/login?url</u><br/>Series: Book collections on Project MUSE.<br/>Description: 1 online resource (1 PDF (xxi, 3<br/>Location<br/>UPR RRP SB Recursos Electrónicos</li> <li>Handbook of engaged sustainability<br/>Cham : Springer International Publishing : Imprint: S<br/><u>http://biblioteca.uprrp.edu:443/login?url</u><br/>Description: 99 illus., 88 illus. in color. eRef</li> </ol>               | order? : rain petitioning, climate a<br>herica by African Books Collective ;<br>=https://muse.jhu.edu/book/6711<br>893 pages))<br>Collection<br>Recurso Electrónico<br>pringer, 2018<br>=https://doi.org/10.1007/978-3-<br>ference. : online resource. | Veather engineering in 21       entury         5/       Para ver el libro Recuerde si está         Call No.       MRDF Project Muse E-book            | Africa<br>electrónico, o<br>fuera del reci<br>Status<br>Disponible | oprimir el<br>into debe<br>Due Date            | enlace.<br>rá identificat<br>Item Type<br>Libro electrónico<br>Add t | o my list                |
| <ol> <li>Necroclimatism in a spectral world (dis):<br/>[Oxford, England] : Distributed in and outside N. Am<br/><u>http://biblioteca.uprrp.edu:443/login?url</u><br/>Series: Book collections on Project MUSE.<br/>Description: 1 online resource (1 PDF (xxi, 3<br/>Location<br/>UPR RRP SB Recursos Electrónicos</li> <li>Handbook of engaged sustainability<br/>Cham : Springer International Publishing : Imprint: S<br/><u>http://biblioteca.uprrp.edu:443/login?url</u><br/>Description: 99 jllus., 88 illus. in color. eRef<br/>Location</li> </ol> | order? : rain petitioning, climate a<br>herica by African Books Collective ;<br>I=https://muse.jhu.edu/book/6711<br>893 pages))<br>Collection<br>Recurso Electrónico                                                                                   | Seather engineering in 21 century         Seather engineering in 21 century         Description         Call No.         319-71312-0         Call No. | Africa<br>electrónico, o<br>fuero del reci<br>status<br>Disponible | Due Date                                       | enlace.<br>rá identificat<br>Item Type<br>Libro electrónico<br>Add t | r <b>se</b>              |

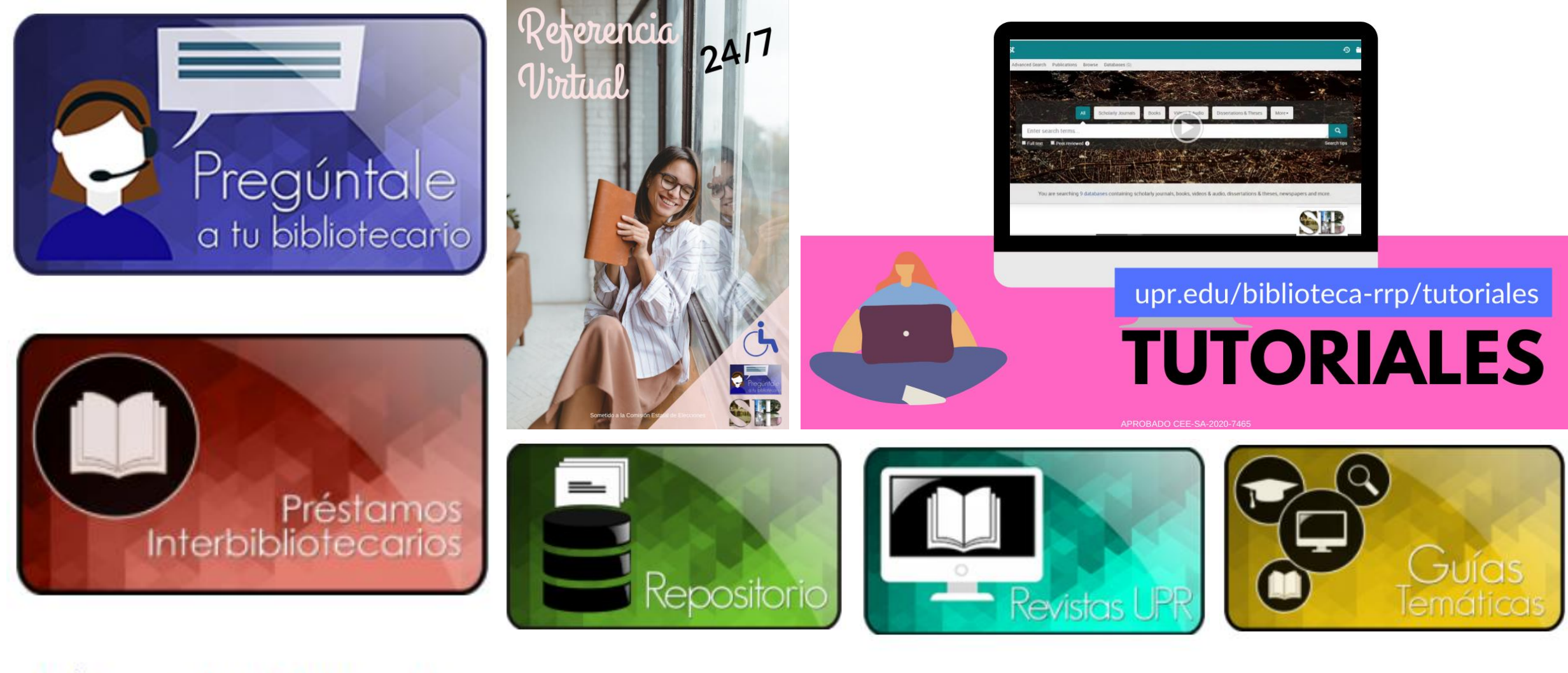

Préstamos Interbibliotecarios

Repositorio UPR

**Revistas UPR** 

**Guías Temáticas** 

Otros enlaces para investigación: biblioteca.uprrp.edu

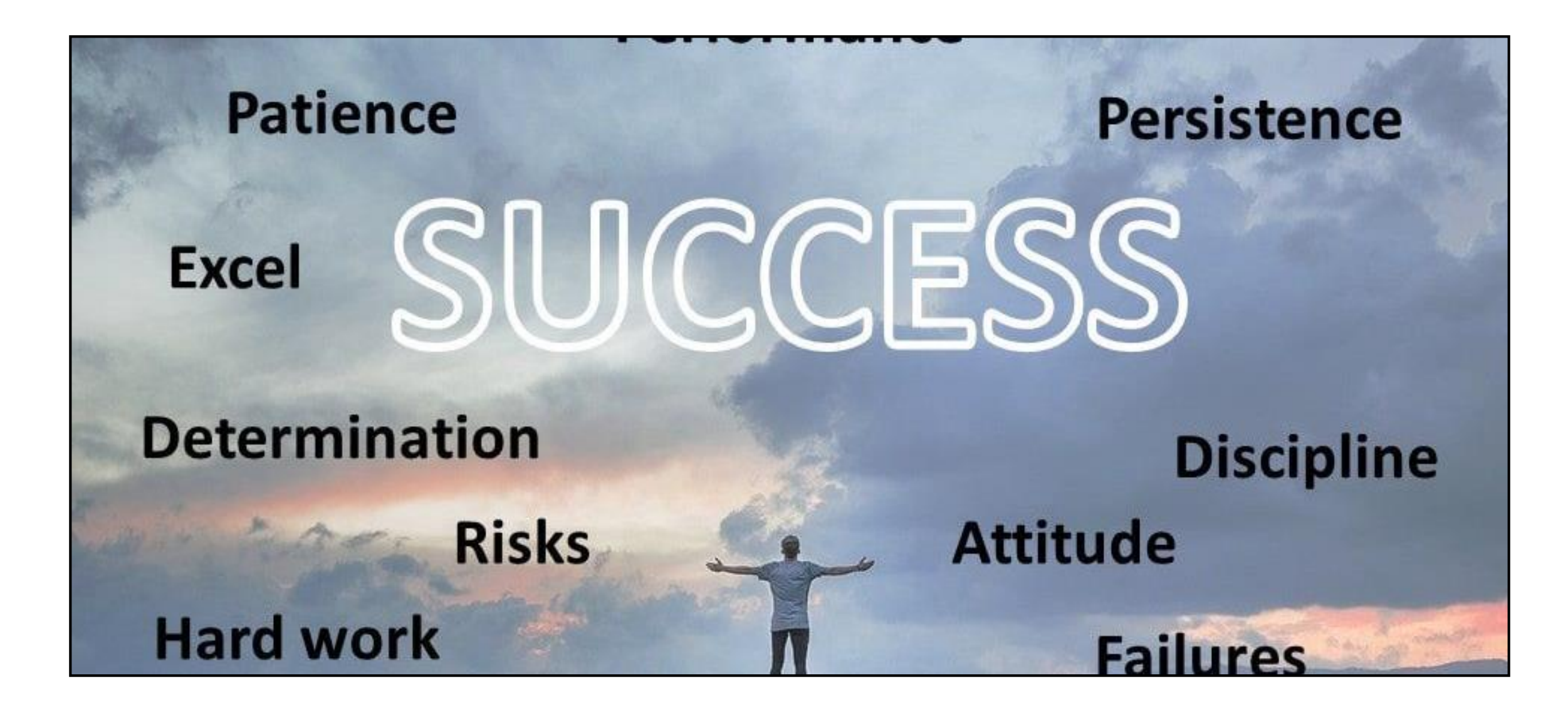

Dudas o preguntas: <u>aurea.maisonet1@upr.edu</u> <u>lilliam.cordero@upr.edu</u>